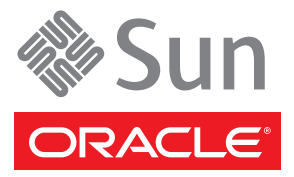

# Sun Storage Common Array Manager 快速入门指南

本指南可帮助您了解 Oracle Sun Storage Common Array Manager 软件的基本安装步骤。如果您是从先前版本升级 或者需要其他信息,请参见 Sun Storage Common Array Manager 软件安装和设置指南:

http://docs.sun.com/

Sun Storage Common Array Manager 支持以下这些阵列:

| • Sun Storage 6000 阵列系列    | • Sun Storage F5100 闪存阵列 |
|----------------------------|--------------------------|
| • StorageTek 2500 阵列系列     | • Sun Storage J4000 阵列系列 |
| • StorageTek FlexLine 阵列系列 | • Sun Blade 6000 磁盘模块    |

# ▼ 安装 Sun Storage Common Array Manager 软件

 从 http://www.oracle.com/us/products/servers-storage/storage/storage-software/ 031603.htm 获取该软件

2. 确认满足系统要求:

| Sun SPARC 服务器、工作站或 x86 计算机 | Solaris 9 OS、 Solaris 10 U9 OS、 OpenSolaris 2009.06<br>以及 1070 MB 可用磁盘空间                                                               |
|----------------------------|----------------------------------------------------------------------------------------------------|
| Windows Server             | Windows 2003 SP2、Windows XP Professional SP3、Windows 2008 SP2、<br>Windows 2008 R2<br>以及 1175 MB 可用磁盘空间                                 |
| x64 计算机                    | Red Hat Linux 4.7 和 5.4; SuSE Linux Enterprise Server 10 SP3、11 SP1;<br>Oracle Enterprise Linux 5.4、Oracle VM 2.2<br>以及 1000 MB 可用磁盘空间 |

注 – 有关受支持的最新操作系统,请参见 Sun Storage Common Array Manager 发行说明。

安装脚本可验证磁盘空间要求。如果要检查每个目录的空间要求,请参见 Sun Storage Common Array Manager 安装和设置指南了解详细信息。

#### 3. 解压缩下载的软件包并将解压缩的文件保存到:

/install\_dir/Host\_Software\_6.x.x.x

如果是从 DVD 装入软件,装入过程中就会为您解压缩文件。

- 4. 从 http://sunsolve.sun.com 获取最新的服务器修补程序
- 5. 使用相应的操作系统命令以 root (Solaris OS) 或 Administrator (Windows) 身份启动安装程序:

| 操作系统           | 命令                 |
|----------------|--------------------|
| Solaris OS     | RunMe.bin          |
| OpenSolaris OS | pfexec ./RunMe.bin |
| Windows        | RunMe.bat          |
| Linux          | RunMe.bin          |

- 6. 阅读并接受许可协议。
- 7. 选择 "Typical" (完全) 以安装完全的 Sun Storage Common Array Manager 软件。完全安装包括以下软件包:
  - 带有 GUI 的管理主机软件
  - 数据主机委托代理
  - 管理员主机 CLI 客户端
- 8. 完成安装时,将显示 "View Results" 屏幕。

### ▼ 安装数据主机委托代理

将委托代理安装在具有到 JBOD 阵列的带内连接的每个数据主机上。

- 1. 按照步骤 5 中所述启动安装程序。
- 2. 阅读并接受许可协议。
- 3. 选择 "Custom" > "Data Host Proxy Agent"。
- 4. 完成安装时,将显示 "View Results" 屏幕。

### ▼ 配置管理主机防火墙

- 1. 将防火墙设置为允许端口 6789 例外。
- 2. 如果防火墙程序提示您设置端口,请参见防火墙文档了解有关如何打开端口的说明。

# ▼ 打开传入端口和传出端口

为默认安全的 Solaris OS、 OpenSolaris、 Linux 和 Windows 平台打开以下传入端口和传出端口:

| 端口     | 端口编号     | 描述                                                             |
|--------|----------|----------------------------------------------------------------|
| 传入端口   | TCP 6788 | 控制台 HTTP 端口,重定向至 6789                                          |
|        | TCP 6789 | 控制台 HTTPS 端口                                                   |
| 传出端口   | TCP 25   | 用于从故障管理服务 (Fault Management Service, FMS) 发出电子邮件<br>事件通知的 SMTP |
|        | UDP 161  | 用于从 FMS 发出事件通知陷阱的 SNMP                                         |
|        | TCP 2463 | 用于与阵列相关的 RPC (Remote Procedure Call,远程过程调用)                    |
| 委托代理端口 | 8653     | 仅当安装委托代理时打开该端口                                                 |

# ▼启动管理软件

#### 1. 使用管理主机的 IP 地址访问管理软件:

https://cam-management-host:6789

### 2. 以 root (Solaris OS) 或 Administrator (Windows) 身份登录。

屏幕上将显示 "Oracle Java Web Console" 页面。

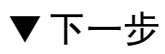

参见 Sun Storage Common Array Manager 软件安装和设置指南或联机帮助以了解有关以下任务的信息。

- 设置初始站点和阵列信息
- 注册阵列
- 设置管理功能
- 添加用户并设置角色
- 设置故障管理通知
- 设置自动服务请求 (Auto Service Request, ASR)
- 为 RAID 启用超级功能 (Premium Feature)
- 配置基本 RAID 存储
- 为 JBOD 阵列设置访问配置 (区域)

## 联系信息

| <br>文档        | http://docs.sun.com/                       |
|---------------|--------------------------------------------|
| 支持            | http://www.sun.com/support/                |
| 培训            | http://www.sun.com/training/               |
| 修补程序和固件更新     | http://sunsolve.sun.com                    |
| 提交有关本文档的意见和建议 | 单击 http://docs.sun.com 上的 "Feedback[+]" 链接 |

**注** – 如果本指南中的 URL 链接不起作用,请参阅最新的 Sun Storage Common Array Manager 发行说明了解更新 信息。由于 Oracle 对 Sun Microsystems 的并购,本指南中的 URL 可能会过时。

版权所有 © 2010, Oracle 和/或其附属公司。保留所有权利。

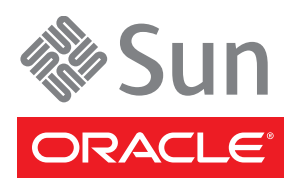

文件号码 821-2179-10,修订版 A 2010 年 7 月